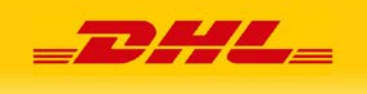

# Instrukcja integracji sklepu internetowego na platformie Sky-Shop z DHL24

# Opis:

Niniejszy dokument opisuje sposób integracji sklepu internetowego Sky-Shop (sky-shop.pl) z aplikacją dhl24 (www.dhl24.com.pl).

Przeznaczony jest dla klienta zewnętrznego.

#### 1. Połączenie z DHL24

Klient chcąc skorzystać z integracji, powinien posiadać konto w aplikacji webowej DHL24. Jeżeli nie posiada takiego konta, powinien zarejestrować się na stronie www.dhl24.pl.

Wszystkie przesyłki wygenerowane poprzez integracje będą widoczne na platformie www.dhl24.pl Po stworzeniu profilu na stronie www.dhl24.pl klient lub opiekun handlowy powinien wysłać prośbę o wygenerowanie danych dostępowych do modułu WebAPI DHL24. Zgłoszenie takie można wysłać poprzez formularz kontaktowy www.dhl24.pl/kontakt.html w kategoria WebAPI - uzyskanie dostępu.

#### 2. Konfiguracja usługi WebAPI DHL24

Konfiguracji usługi należy dokonać w panelu administracyjnym Sky-Shop, w zakładce "Konfiguracja" – "Integracje" – "Kurierzy" – "DHL Parcel":

| 🚳 Kurierzy > Konfiguracja | ×                 |
|---------------------------|-------------------|
| DHL Parcel                |                   |
| Login DHL24 WebAPI:       |                   |
| Hasło DHL24 WebAPI:       |                   |
| Id klienta:               |                   |
| Pomoc 😰                   | Zapisz 📳 Anuluj 区 |

W tym miejscu wprowadzamy login i hasło do WebAPI oraz nasz numer klienta SAP.

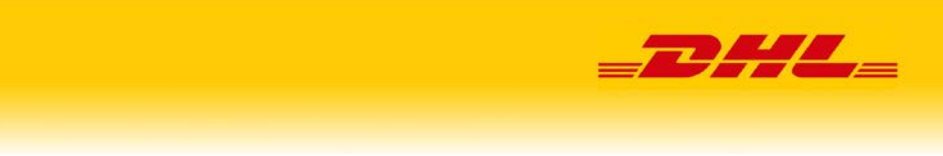

# 3. Udostępnienie w sklepie formy dostawy DHL oraz jej pozycjonowanie

Aby sprawdzić aktualne ustawienia dostaw, należy w panelu administracyjnym wejść w *"Zamówienia" – "Formy dostawy"*. Jeżeli na liście nie ma dostawy DHL, należy ją dodać, klikając *"Dodaj formę dostawy"*:

| 🔁 Dodaj formę dostawy      |                          |          |          |          |        |       |      |  |  |  |  |  |  |
|----------------------------|--------------------------|----------|----------|----------|--------|-------|------|--|--|--|--|--|--|
| Lista form dostawy Pomoc 💡 |                          |          |          |          |        |       |      |  |  |  |  |  |  |
| Edycja                     | Nazwa                    | Aktywna  | Pobranie | Odbiór   | W górę | W dół | Usuń |  |  |  |  |  |  |
| Ì                          | Poczta Polska            | <b>~</b> | Nie      | Nie      | Î      | Ļ     | ×    |  |  |  |  |  |  |
| Ì                          | Poczta Polska (Pobranie) | <b>V</b> | <b>V</b> | Nie      | î      | Ļ     | ×    |  |  |  |  |  |  |
| J                          | Kurier UPS               | <b>~</b> | Nie      | Nie      | Î      | Ļ     | ×    |  |  |  |  |  |  |
| Ì                          | Paczkomaty InPost        | <b>~</b> | Nie      | Nie      | Î      | Ļ     | ×    |  |  |  |  |  |  |
| 1                          | Odbiór osobisty          | <b>~</b> | <b>~</b> | <b>~</b> | Î      | Ļ     | ×    |  |  |  |  |  |  |

|   | 🔜 Dodaj formę dostawy      | Pomo                                            | c 🕜   | × |
|---|----------------------------|-------------------------------------------------|-------|---|
| l | Nazwa:                     | DHL Parce                                       |       |   |
| l | Aktywna:                   | Tak                                             | ~     |   |
|   | Odbiór osobisty: 🕑         | Nie                                             | ~     |   |
|   | Za pobraniem: 😢            | Nie                                             | ~     |   |
|   | Wymagany adres: 🔞          | Tak                                             | ~     |   |
| ł | Opis:                      |                                                 |       |   |
|   |                            |                                                 |       |   |
|   |                            |                                                 |       |   |
|   | Państwo: 🔞                 | Polska                                          | *     |   |
|   |                            | Portugal                                        |       |   |
|   |                            | Romania                                         |       |   |
|   |                            | Russian Federation                              | -     |   |
|   | Powiązanie z parametrem: 😢 |                                                 | ~     |   |
|   | Przedział cen dla: 😢       | Całego zamówienia                               | ~     |   |
|   | Funkcja specjalna: 🔞       | Nie                                             | ~     |   |
|   | Link śledzenia paczki: 😢   | http://www.dhl.com.pl/sledzenieprzesylkikrajowe | j/sz  |   |
|   | 2                          | Zapisz                                          | luj 🜔 | 3 |

Po kliknięciu "*Zapisz*", nowa forma doręczenia pojawi się na liście. Aby ją odpowiednio wypozycjonować, używamy strzałek w górę lub w dół:

| 🔜 Form   | y dostawy                |          |           | - 1/1 - 1- |        |       |      |        |                |  |  |  |  |  |  |
|----------|--------------------------|----------|-----------|------------|--------|-------|------|--------|----------------|--|--|--|--|--|--|
| 🕒 Doda   | 😳 Dodaj formę dostawy    |          |           |            |        |       |      |        |                |  |  |  |  |  |  |
| Lista fo | rm dostawy               | omoc 🕜   | Lista tar | yf dostawy |        |       |      |        |                |  |  |  |  |  |  |
| Edycja   | Nazwa                    | Aktywna  | Pobranie  | Odbiór     | W górę | W dół | Usuń | Edycja | Cena przesyłki |  |  |  |  |  |  |
| 0        | DHL Parcel               | <b>V</b> | Nie       | Nie        | î      | Ļ     | *    | 1      | 0.00           |  |  |  |  |  |  |
| 1        | Poczta Polska            | <b>V</b> | Nie       | Nie        | Î      | Ļ     | ×    |        |                |  |  |  |  |  |  |
| 1        | Poczta Polska (Pobranie) | <b>~</b> | <b>~</b>  | Nie        | Î      | Ļ     | ×    |        |                |  |  |  |  |  |  |
| 1        | Kurier UPS               | <b>V</b> | Nie       | Nie        | Î      | Ļ     | ×    |        |                |  |  |  |  |  |  |
| 1        | Paczkomaty InPost        | <b>~</b> | Nie       | Nie        | Î      | Ļ     | ×    |        |                |  |  |  |  |  |  |
| 0        | Odbiór osobisty          | <b>V</b> | <b>V</b>  | <b>V</b>   | Î      | Ļ     | *    |        |                |  |  |  |  |  |  |

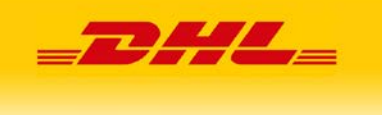

### 4. Obsługa od strony odbiorcy

Po pomyślnym zakończeniu konfiguracji w panelu administracyjnym sklepu, konsument na ścieżce zakupowej, będzie miał do wyboru nową formę doręczenia:

| Dane do wys                                                                                                    | yłki                                                                |  |  |  |  |  |  |  |  |  |  |
|----------------------------------------------------------------------------------------------------|---------------------------------------------------------------------|--|--|--|--|--|--|--|--|--|--|
|                                                                                                    |                                                                     |  |  |  |  |  |  |  |  |  |  |
| Rodzaj dostawy                                                                                                    | Podsumowanie                                                        |  |  |  |  |  |  |  |  |  |  |
| <ul> <li>DHL Parcel - 0,00 Zł</li> <li>Poczta Polska - 15,00 Zł</li> <li>Wysyłka pocztą polską, paczka ekonomiczna</li> <li>Kurier UPS - 35,00 Zł</li> <li>Wysyłka kurierem UPS</li> <li>Paczkomaty InPost - 12,00 Zł</li> <li>Przesyłka nadawana za pośrednictwem paczkomatów InPost</li> <li>Odbiór osobisty - 0,00 Zł</li> <li>Odbiór osobisty w siedzibie naszej firmy</li> </ul> | Cena produktów: 49,00 zł<br>Cena dostawy: 0,00 zł<br>Suma: 49,00 zł |  |  |  |  |  |  |  |  |  |  |

# 5. Przygotowanie wysyłki przez nadawcę

Odnajdujemy zamówienie w panelu administracyjnym sklepu:

| tart 👻                                                                                                    | Proc                                        | lukty 👻                                               | Ø                                                                                                    | Zamówien                                                                                 | ia 🗸   🙎 Klienci 🖌   <table-cell></table-cell>                                                                                                    | Marketing 🝷               | Konfiguracja 👻   | Hurtownia 👻               | Pomoc                     | •                         |                |  |  |
|----------------------------------------------------------------------------------------------------|---------------------------------------------|-------------------------------------------------------|----------------------------------------------------------------------------------------------------|------------------------------------------------------------------------------------------|----------------------------------------------------------------------------------------------------|---------------------------|------------------|---------------------------|---------------------------|---------------------------|----------------|--|--|
| szukaj 🏢 Kolumny 👻 🏴 Wszystkie 👻 👪 Legenda 🏭 Kolory/Statusy                                                                                            |                                             |                                                       |                                                                                                    |                                                                                          |                                                                                                    |                           |                  |                           |                           |                           |                |  |  |
| Zamówienia: Wszystkie Nowe (1) Oczekuje na realizację (0) Spakowane (0) Wysłane (0) Gotowe do odbioru (0) Anulowane (0) Anulowane przez obsługę (0) Ni |                                             |                                                       |                                                                                                    |                                                                                          |                                                                                                    |                           |                  |                           |                           |                           |                |  |  |
| Edycja Podgląd Faktu Klient ID Data zamówienia                                                                                                    |                                             |                                                       |                                                                                                    |                                                                                          |                                                                                                    |                           | E-mail           | lmię i nazwisko           | Miasto                    | Telefon                   | Rodzaj dostawy |  |  |
| ] 🧷                                                                                                    | ۲                                           |                                                       | 8                                                                                                    | 1202                                                                                     | 2016-10-20 14:33:54                                                                                                    | 49,00 zł                  | kupujacy@dhl.com | Jan Kowalski              | Warszawa                  |                           | DHL Parcel     |  |  |
|                                                                                                    |                                             |                                                       |                                                                                                    |                                                                                          |                                                                                                    |                           |                  |                           |                           |                           |                |  |  |
|                                                                                                    |                                             |                                                       |                                                                                                    |                                                                                          |                                                                                                    |                           |                  |                           |                           |                           |                |  |  |
|                                                                                                    |                                             |                                                       |                                                                                                    |                                                                                          |                                                                                                    |                           |                  |                           |                           |                           |                |  |  |
| z                                                                                                    | Start v<br>Ikaj III k<br>Zamówier<br>Edycja | kaj 🔢 Kolumny 👻<br>Zamówienia: Wszy<br>Edycja Podgląd | kaj 🔢 Kolumny • Produkty •<br>Kaj 🔢 Kolumny • P Wsz<br>Zamówienia: Wszystkie<br>Edycja Podgląd Faktu<br>P 🖉 🕲 | Asart • Produkty • Wszystkie •<br>Zamówienia: Wszystkie •<br>Edycja Podgląd Faktu Klient | start • Produkty • Start • Zamówieni<br>kaj II Kolumny • Wszystkie • II Leger<br>Zamówienia: Wszystkie Nowe (1) Ocz<br>Edycja Podgląd Faktu Klient D<br>• 2 1202 | Start <ul> <li></li></ul> | Start            | Start <ul> <li></li></ul> | Start <ul> <li></li></ul> | Start <ul> <li></li></ul> | Start          |  |  |

#### Następnie klikamy jego podgląd:

| 璕 Podgląd Nr zamówie     | nia: 1202                      |              |               |                   |        |            |             |          |              |           | - <b></b>  |
|--------------------------|--------------------------------|--------------|---------------|-------------------|--------|------------|-------------|----------|--------------|-----------|------------|
| 🔆 Poprzednie             |                                |              |               |                   |        |            |             |          |              |           | Następne 🖒 |
| Data zamówienia          | 2016-10-20 14:33:54            | E-mai        | il <u>kup</u> | ujacy@dhl.com     |        |            | Adres       | s IP     |              |           |            |
| Do zapłaty               | 49,00 zł                       | Statu        | s Nov         | we                |        |            | Czas Online |          |              | 2:136:31  |            |
| Koszt przesyłki          | <u>0,00 zł</u>                 | Meto         | da pła Wp     | łata na konto bai | nkowe  |            | Kod r       | abatowy  | 1            | -         |            |
| Rodzaj dostawy           | DHL Parcel                     | Opłac        | one Tak       |                   |        |            | Stron       | y poleca | ijące        | -         |            |
| lmię i nazwisko          | Jan Kowalski                   | Faktu        | ra Nie        |                   |        |            | Suma        | przyzna  | anych zniżek | 0,00 zł   |            |
| Miasto                   | Warszawa (Polska)              | Dane do fa   |               |                   |        |            |             |          |              |           |            |
| Kod pocztowy 02823       |                                |              |               |                   |        |            |             |          |              |           |            |
| Ulica i nr domu          | Osmańska 2                     | Uwag         | i Klienta -   |                   |        |            |             |          |              |           |            |
| Telefon                  |                                |              |               |                   |        |            |             |          |              |           |            |
|                          |                                |              |               |                   |        |            |             |          |              |           |            |
| Produkty                 |                                | Symbol       | llość         | Cena netto        | VAT    | Cena brutt | Suma        | brutto   | Cena zaku    | Allegro   | Hurtownia  |
| ∃ Zamawiane produk       | ty:                            |              |               |                   |        |            |             |          |              |           |            |
| Bluzka K165 - Odcienie r | niebieskiego ( S/M )           | 176_16       | 1             | 39,84 zł          | 23%    | 49 zł      | 49 zł       |          | 49 zł        | -         |            |
|                          |                                |              | 1             |                   |        |            | 49 zł       |          | 49 zł        |           |            |
| Edycja 🥖 Drukuj d        | okumenty 🚔 🔹 Powiadom ponownie | 👌 - E-mail 🕻 | Zamóv         | v kuriera 🌅       | Klient | Liste      | oria        | Przydz   | ziel do 🙎 🛛  | Podziel 🥰 | Zamknij 区  |

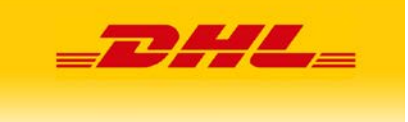

Po kliknięciu *"Zamów kuriera",* otworzy się okno, w którym możemy przygotować etykietę oraz zamówić kuriera:

| amówienia > Zamów kuriera Pomoc 🚱 🔉 |                                                 |        |          |           |        |        |                 |        |      |          |   |  |  |  |  |
|-------------------------------------|-------------------------------------------------|--------|----------|-----------|--------|--------|-----------------|--------|------|----------|---|--|--|--|--|
| Kurier                              | Kurier Zamówienia                               |        |          |           |        |        |                 |        |      |          |   |  |  |  |  |
| Kurier:                             | DHL Parce                                       | Edycja | ID 🔺     | Podgląd   | Edycja | Waga p | Numer przesyłki | Status | Usuń |          |   |  |  |  |  |
| Dane nadawcy:                       | test 1, 02823 Warszawa, test, t 🗸               |        | <b>6</b> | 1202      | ۲      | Ø      | 0,150           |        | Â    | ×        |   |  |  |  |  |
| Data wysyłki:                       | 2016-10-21                                      | •      |          |           |        |        |                 |        |      |          |   |  |  |  |  |
| Od godz.:                           | 13:00                                           | ~      |          |           |        |        |                 |        |      |          |   |  |  |  |  |
| Do godz.:                           | 16:00                                           | ~      |          |           |        |        |                 |        |      |          |   |  |  |  |  |
|                                     |                                                 |        | 1        |           |        |        |                 |        |      |          |   |  |  |  |  |
|                                     |                                                 |        |          |           |        |        |                 |        |      |          |   |  |  |  |  |
|                                     |                                                 |        |          |           |        |        |                 |        |      |          |   |  |  |  |  |
|                                     |                                                 |        |          |           |        |        |                 |        |      |          |   |  |  |  |  |
|                                     |                                                 |        |          |           |        |        |                 |        |      |          |   |  |  |  |  |
|                                     |                                                 |        |          |           |        |        |                 |        |      |          |   |  |  |  |  |
|                                     |                                                 |        |          |           |        |        |                 |        |      |          |   |  |  |  |  |
|                                     |                                                 |        |          |           |        |        |                 |        |      |          |   |  |  |  |  |
|                                     |                                                 |        |          |           |        |        |                 |        |      |          |   |  |  |  |  |
|                                     |                                                 |        |          |           |        |        |                 |        |      | _        |   |  |  |  |  |
| Sprawdź dostępność 🕒                | Zarejestruj przesyłki <del> </del> Drukuj etyki | ety [  | Dru      | kuj proto | kół 📄  | Zamów  | odbiór 📃 🖪      |        | ,    | Anuluj 🜔 | 3 |  |  |  |  |

Wybieramy tutaj kuriera oraz konfigurujemy datę wysyłki. Następnie klikamy *"Zarejestruj przesyłkę"*, aby zapisać przesyłkę w systemie:

| Zamówienia > Zamów kuriera Pomoc 💡 🗴 |                                      |      |          |           |         |        |            |                 |          |          |  |  |  |
|--------------------------------------|--------------------------------------|------|----------|-----------|---------|--------|------------|-----------------|----------|----------|--|--|--|
| Kurier                               |                                      |      | Zamówi   | enia      |         |        |            |                 |          |          |  |  |  |
| Kurier:                              | DHL Parcel                           | ~    | Edycja   | ID 🔺      | Podgląd | Edycja | Waga p     | Numer przesyłki | Status   | Usuń     |  |  |  |
| Dane nadawcy:                        | test 1, 02823 Warszawa, test, t      | •]   | <b>6</b> | 1202      | ۲       | /      | 0,150      | 15820740057     | <b>~</b> | *        |  |  |  |
| Data wysyłki:                        | 2016-10-21                           |      |          |           |         |        |            |                 |          |          |  |  |  |
| Od godz.:                            | 13:00                                | ~    |          |           |         |        |            |                 |          |          |  |  |  |
| Do godz.:                            | 16:00                                | *    |          |           |         |        |            |                 |          |          |  |  |  |
|                                      |                                      |      |          |           |         |        |            |                 |          |          |  |  |  |
|                                      |                                      |      |          |           |         |        |            |                 |          |          |  |  |  |
|                                      |                                      |      |          |           |         |        |            |                 |          |          |  |  |  |
|                                      |                                      |      |          |           |         |        |            |                 |          |          |  |  |  |
|                                      |                                      |      |          |           |         |        |            |                 |          |          |  |  |  |
|                                      |                                      |      |          |           |         |        |            |                 |          |          |  |  |  |
|                                      |                                      |      |          |           |         |        |            |                 |          |          |  |  |  |
|                                      |                                      | _    |          |           |         |        |            | 9               |          | _        |  |  |  |
| Sprawdź dostępność 🕒                 | Zarejestruj przesyłki 🥌 Drukuj etyki | iety | Drul     | kuj proto | kół 📄   | Zamów  | odbiór 🧾 🔒 |                 | Ļ        | Anuluj 区 |  |  |  |

Jeżeli została dokonana prawidłowa konfiguracja, otrzymamy numer przesyłki.

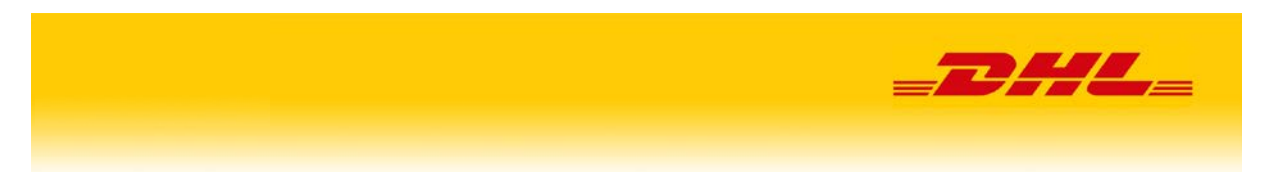

Możemy w tym miejscu wygenerować etykietę BLP oraz zamówić kuriera:

| Dokumenty p    | rzewozowe   |                  |         |          |              |         |
|----------------|-------------|------------------|---------|----------|--------------|---------|
| □ t +          | Page:       | 1 of 1           |         | + Autor  | matic Zoom 🗧 | >> ^    |
| CMR            | »<br>28 Dł  |                  | EL PO   | LSKA     | _DHL         |         |
| 6000000 TE     | TECT        | 7                |         |          |              | - 68 11 |
| (Platnik)      | test 1      |                  |         |          |              |         |
|                | 02-823 War  | szawa            |         |          |              |         |
| Odbiorca       | Jan Kowals  | ki               |         |          |              |         |
| Cabiorca       | Osmańska 2  | 2.               |         |          |              |         |
|                | 02-823 War  | szawa            |         |          |              | E       |
|                | POLSKA      |                  |         |          |              |         |
|                |             |                  |         |          |              |         |
|                |             | ]                | Olea    | EV1      | Dziwn Bodz.  |         |
|                |             |                  |         | EAT      |              |         |
|                |             |                  |         |          | 4.14         |         |
|                |             |                  |         |          | 1/1          | =       |
| Nr przes       | sylki: 1582 | 0740057          | Data :  | 21-10-20 | 16<br>TRASA  | _       |
| WA -           | >WA         | WA               | vvdisza | awa      | 983OF        | - 111   |
| Zawartosc      | Zawa        | rt .             |         |          |              |         |
| MPK            |             | :                |         |          | BLP          |         |
| Uslugi dodatko | owe         | :                |         |          |              |         |
| Palety do zwr  | otu<br>Zamo | :<br>wienie 1202 |         |          |              |         |
| Citag          | 2011        | :                |         |          |              |         |
|                |             |                  |         |          |              |         |
|                |             |                  |         |          |              |         |
|                |             |                  |         |          |              |         |
|                |             |                  |         |          |              |         |
| formacja       |             |                  |         |          |              |         |
| Kurier zam     | ówiony      | . Nume           | r zamo  | ówienia  | : 43939310   | 16WWW   |
|                |             | _                |         | _        |              |         |

Dzięki zastosowaniu integracji poprzez WebAPI, na tym etapie przesyłka jest również widoczna na naszym koncie w DHL24:

| Przesyłki                        | DHL  | 24   Przesyłki   Moje przesył  | ki             |                    |                 |                  |                          |                     |        |       |
|----------------------------------|------|--------------------------------|----------------|--------------------|-----------------|------------------|--------------------------|---------------------|--------|-------|
| nowa przesyłka<br>krajowa        | Mo   | je przesyłki                   |                |                    |                 |                  |                          |                     |        |       |
|                                  | Wyśv | vietlono rezultaty 1-10 z 228. |                |                    |                 |                  |                          |                     |        |       |
| nowa przesyłka<br>międzynarodowa |      | Numer LP                       | Numer Zlecenia | Status<br>Zlecenia | Data<br>nadania | Nadawca          | Odbiorca                 | Status              | Wydruk |       |
| moje przesyłki                   |      |                                |                | 🔻                  |                 |                  |                          | 🔻                   | 🔻      |       |
| moje przesyłki DHL<br>Parcelshop |      | 15820740057                    | 4393931016WWW  | PROCESOWANE        | 21-10-2016      | TEST<br>Warszawa | Jan Kowalski<br>Warszawa | Zamówiony<br>kurier | Tak    | opcje |

Tutaj również możemy wygenerować etykietę oraz zamówić/anulować zamówienie kuriera.

Dział Wsparcia Technicznego: tel. (42) 662 62 62